# Opsætnings guide for Cisco C881 router på Kirkeministeriets lokationer

# Indhold i kassen

I den modtagne kasse findes der følgende:

1 styk Cisco C881 router

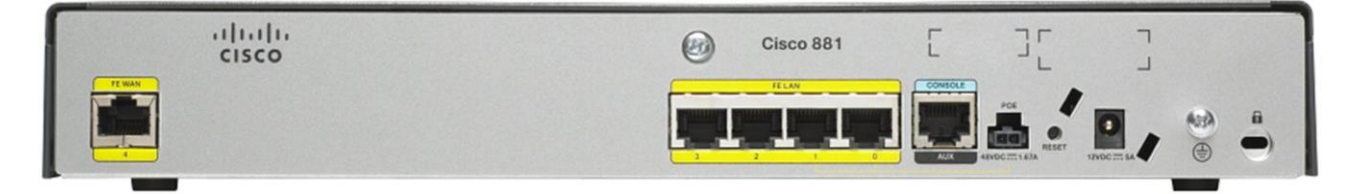

1 styk strømkabel

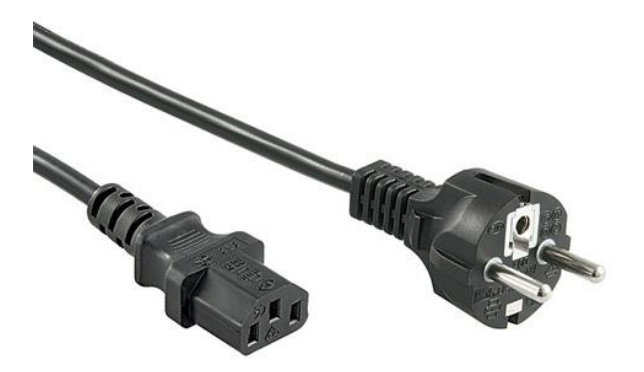

#### 1 styk transformer

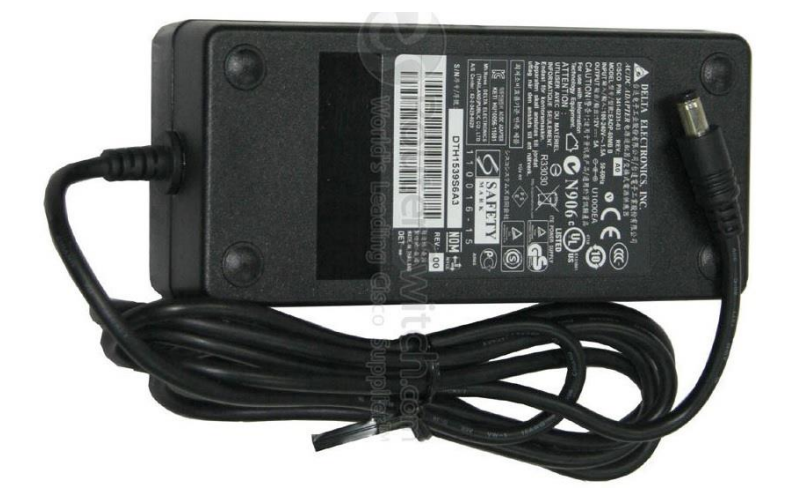

1 styk blåt konsolkabel, skal ikke bruges med følger automatisk med -se bort fra det.

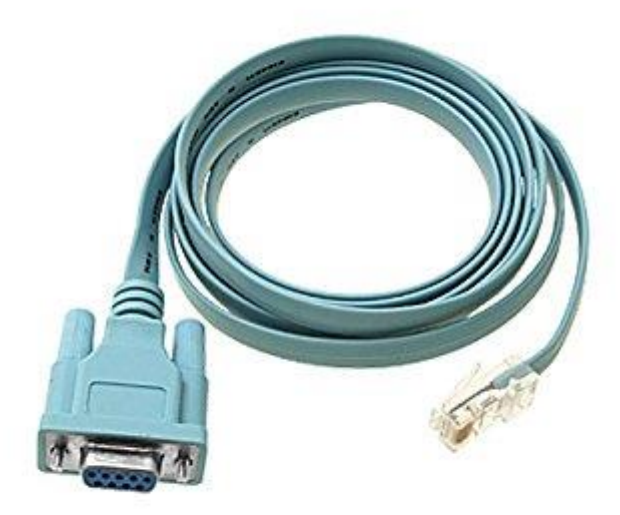

# Separat kommer

1 styk gult netværks kabel

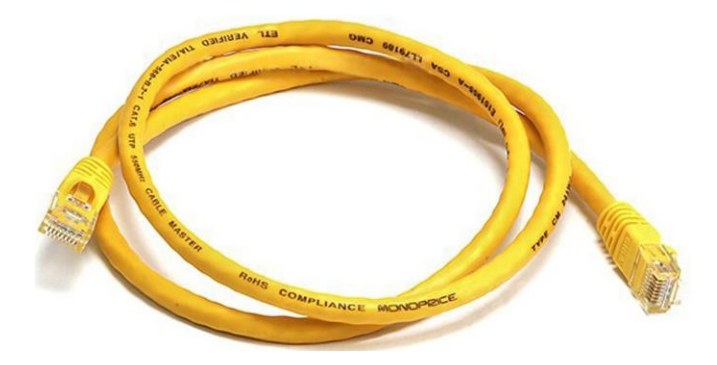

# Forudgående krav

Der skal være en internet forbindelse på installations adressen, og denne forbindelse skal give en DHCP adresse. Ved tvivl kontakt internetudbyderen hvor forbindelsen er bestilt.

#### Routeren virker ikke hvis den tilsluttes Kirkeministeriets MPLS-forbindelse.

#### Printere

Hvis der forefindes en multifunktionsprinter på kontoret, skal den have ændret sin IP-adresse, når disse IPadresser ændres, skal printeren tilføjes til computeren igen. Printere bør tildeles en IP-adressen fra 10 og frem.

#### F.eks. hvis netværket hedder 172.27.80.0, skal første printer have 172.27.80.10.

Ved tvivl kontakt IT-kontoret 7020 2535, efter punkterne 1 – 6 er udført.

### Installation

Cisco 881 routeren tages ud af papkassen, og ud af plastposen. Placer routeren ved siden af internetforbindelsen.

- 1. Sæt kablet fra transformeren til routeren.
- 2. Sæt strømkablet i transformeren.
- 3. Tilslut strømkablet i en stikkontakt.
- 4. Tilslut det gule netværkskabel i den installerede internetforbindelse, jf. guiden fra internet leverandøren.
- 5. Tilslut den anden ende af netværkskablet i følgende port på Cisco routeren, som vist på nedenstående billede. "FE4/WAN" lampen på forsiden burde nu blive tændt, derefter "VPN" lampen. Der kan gå op til 30 minutter før VPN-lampen tænder.

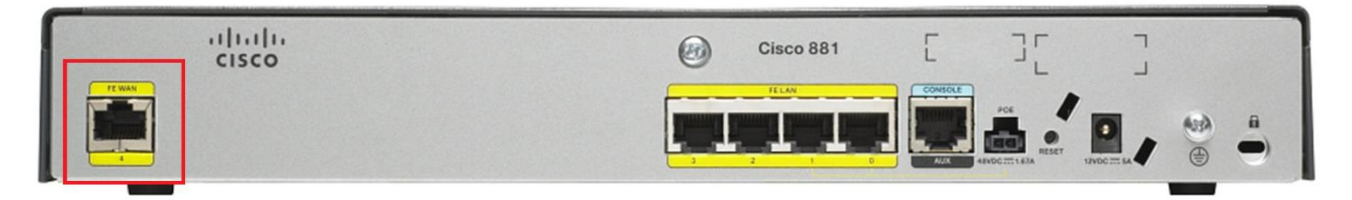

6. Tilslut printere til port 0, 1 eller 2. Hvis der er brug for mere end tre forbindelser skal der anvendes en switch, som ligeledes sættes til port 0, 1 eller 2. Tilsvarende "FE LAN/0, 1 eller 2" lamper burde nu tændes. Hvis de ikke tænder, kontroller om udstyret i modsatte ende er forbundet og tændt (printer eller switch).

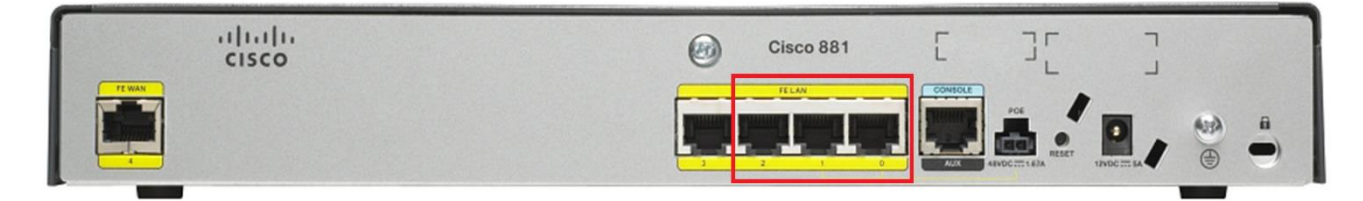

Punkterne 1 til 6 er nødvendige for at etablere en forbindelse fra din lokation til Kirkeministeriet.

#### Fejlsøgning

#### Intet lys i FE4/WAN efter 30 min. efter punkt 5

Kontroller at internet routeren er tændt og forbundet fra porten jf. udbyderens installations guide, og til port FE4/WAN.

Slet ikke noget lys i Cisco 881 routeren Kontroller strømmen er forbundet og tændt.

#### Intet lys i VPN lampen efter punkt 5

Forsøg at sætte en computer i udbyderens router og kontroller der er internet forbindelse ved fx at åbne <u>www.dr.dk</u>. Hvis der ikke er det, kontakt da udbyderen.

Hvis der er forbindelse til internettet, men stadig ikke lys i VPN lampen, kontakt Kirkeministeriets ITsupport.